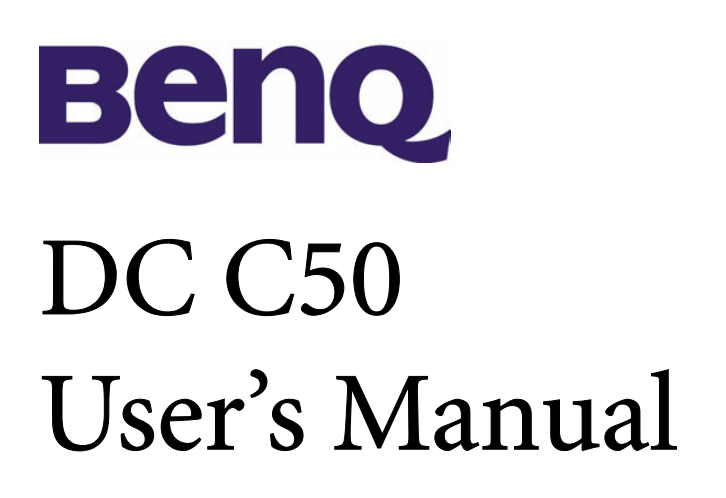

# Welcome

# Copyright

Copyright (c) 2003 by BenQ Corporation. All rights reserved. No part of this publication may be reproduced, transmitted, transcribed, stored in a retrieval system or translated into any language or computer language, in any form or by any means, electronic, mechanical, magnetic, optical, chemical, manual or otherwise, without prior written permission from BenQ Corporation.

Brands and product names are trademarks or registered trademarks of their respective companies.

# Disclaimer

BenQ makes no warranty of any kind with regard to this material, including, but not limited to, the implied warranties of merchantability and fitness for a particular purpose. BenQ assumes no responsibility for any error that may appear in this document. BenQ makes no commitment to update nor to keep current the information contained in this document.

# Taking care of your camera

- Do not use your camera over the following environmental range: temperature:  $O^{\circ}C$  to  $40^{\circ}C$ , relative humidity:  $45\% \sim 85\%$ .
- Do not use or store your camera in environments listed below: Direct sunlight.
  - High humidity and dusty places.
  - Next to the air conditioner, electric heater or the other heat sources.
  - In a closed car that is directly under the sun.
  - Avoid shaky places.
- If your camera becomes wet, wipe it with dry cloth as soon as possible.
- Salt of seawater may cause severe camera damage.
- Do not use organic solvents, such as alcohol, etc., to clean your camera.
- If the lens or viewfinder is dirty, please use the lens brush or soft cloth to clean the lens. Do not touch the lens with your fingers.
- To prevent electrical shock, do not attempt to disassemble or repair your camera by yourself.
- Water may cause a fire or electric shock. Therefore, please store your camera in a dry place.
- Do not use your camera outdoors when it is raining or snowing.
- Do not use your camera in the water.
- If the foreign substance or water gets in your camera, please tum the power off immediately and disconnect the batteries and the transformer. Remove the foreign substance or water, and send it to the maintenance center.
- Transfer the data to the computer as soon as possible to avoid losing your image data.

# Table of Contents

| 1. Touring your DC C50                                                                                                    | 1                          |
|----------------------------------------------------------------------------------------------------|----------------------------|
| 1.1. Checking package contents                                                                                                    | 1                          |
| 1.2. Parts of the DC C50 and their names                                                                                                    | 1                          |
| 1.2.1. Front View                                                                                                    |                            |
| 1.2.2. Rear View                                                                                                    |                            |
| 1.2.3. Mode Dial                                                                                                    |                            |
| 1.2.4. Viewfinder LED Indicator                                                                                                    |                            |
| 2. Preparing your DC C50 for using                                                                                                    | 4                          |
| 2.1. Loading the battery                                                                                                    | 4                          |
| 2.2. Using an AC Power Adapter:                                                                                                    | 4                          |
| 2.3. How to charge the Battery:                                                                                                    | 5                          |
| 2.4. Loadig an SD Memory Card:                                                                                                    | 5                          |
| 2.5. Attaching the Strap:                                                                                                    | 6                          |
| 3. Using the DC C50                                                                                                    | 7                          |
| Working Mode                                                                                                    | 7                          |
| 3.1. Auto Capture Mode                                                                                                    | 7                          |
| 3.1.1. Compose the pictures                                                                                                    | 7                          |
| 3.1.2. Using the Optical Zoom                                                                                                    | 9                          |
| 3.1.3. Using the Digital Zoom                                                                                                    | 9                          |
| 3.1.4. Using the Self-timer                                                                                                    |                            |
| 3.1.5. Using the Flash                                                                                                    |                            |
| 3.1.6. Changing the Focus                                                                                                    |                            |
| 3.1.7. Changing the Exposure Compensation                                                                                                    | 13                         |
|                                                                                                    | 1.4                        |
| 3.1.8. Capture Mode Setup                                                                                                    | 14                         |
| <ul><li>3.1.8. Capture Mode Setup</li><li>3.1.8.1. Picture Setting</li></ul>                                                                                                   | 14<br>15                   |
| <ul><li>3.1.8. Capture Mode Setup</li><li>3.1.8.1. Picture Setting</li><li>3.1.8.2. Function Setting</li></ul>                                                                 | 14<br>15<br>17             |
| <ul> <li>3.1.8. Capture Mode Setup</li> <li>3.1.8.1. Picture Setting</li> <li>3.1.8.2. Function Setting</li> <li>3.1.8.3. AE/AWB Setting</li> </ul>                            | 14<br>15<br>17<br>19       |
| <ul> <li>3.1.8. Capture Mode Setup</li> <li>3.1.8.1. Picture Setting</li> <li>3.1.8.2. Function Setting</li> <li>3.1.8.3. AE/AWB Setting</li> <li>3.2. Program Mode</li> </ul> | 14<br>15<br>17<br>19<br>21 |

I

# Table of Contents

| 3.4. Aperture-priority Mode                 | 22 |
|---------------------------------------------|----|
| 3.5. Full Manual Mode                       | 22 |
| 3.6. Portrait Mode                          | 23 |
| 3.7. Sports Mode                            | 23 |
| 3.8. Night Scene Mode                       | 23 |
| 3.9. Video Mode                             | 24 |
| 3.10. Playing Back Images                   | 25 |
| 3.10.1. Playing Back Photographed Images    | 25 |
| 3.10.2. Voice Record                        | 26 |
| 3.10.3. Playing Back Movies                 | 26 |
| 3.10.4. Thumbnail Display                   | 27 |
| 3.10.5. Zoom Playback                       | 27 |
| 3.10.6. Slideshow Display                   | 28 |
| 3.10.7. Playback Mode Setup                 | 28 |
| 3.10.7.1. DPOF (Digital Print Order Format) | 28 |
| 3.10.7.2. Protect                           | 29 |
| 3.10.7.3. LCD Brightness                    | 30 |
| 3.10.8. Erasing Images                      | 30 |
| 3.11. SET-UP MODE                           | 32 |
| 3.11.1. Basic Setting                       | 32 |
| 3.11.2. Custom Setting                      | 34 |
| 4. PC dependent features                    | 36 |
| 4.1. Installing digital camera software     | 36 |
| 4.2. The Software of this Installation CD   | 37 |
| 4.3 Downloading the Image(s)                | 38 |
| Troublochooting (Error Massage Table)       | 20 |
|                                             |    |
| 6. Specifications                           | 41 |
| 7. Service information                      | 42 |
|                                             |    |

# **1** TOURING YOUR DC C50

# 1.1. Checking package contents

The package should include the following items:

- DC C50 digital camera
- Lithium-ion Battery (rechargable)
- SD Memory Card
- AC power adapter
- Camera pouch
- Hand Strap
- AV cable
- USB cable
- User's manual
- DC C50 software CD-ROM

# 1.2. Parts of the DC C50 and their names

# 1.2.1. Front View

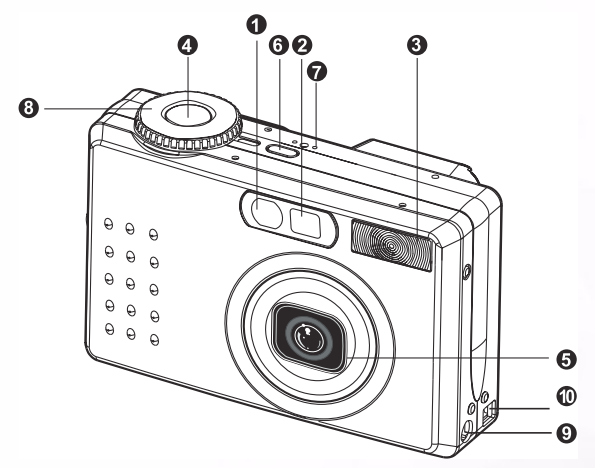

- 1. Self-timer/AF support LED
- 2. Optical viewfinder
- 3. Built-in flash
- 4. Shutter button
- 5. Lens/lens cover
- 6. **POWER**-Power button
- 7. MIC-Microphone
- 8. Mode dial
- 9. DC IN 5V terminal
- 10. USB/A/V OUT terminal

# 1 Touring your DC C50

# 1.2.2. Rear View

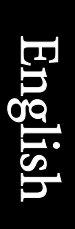

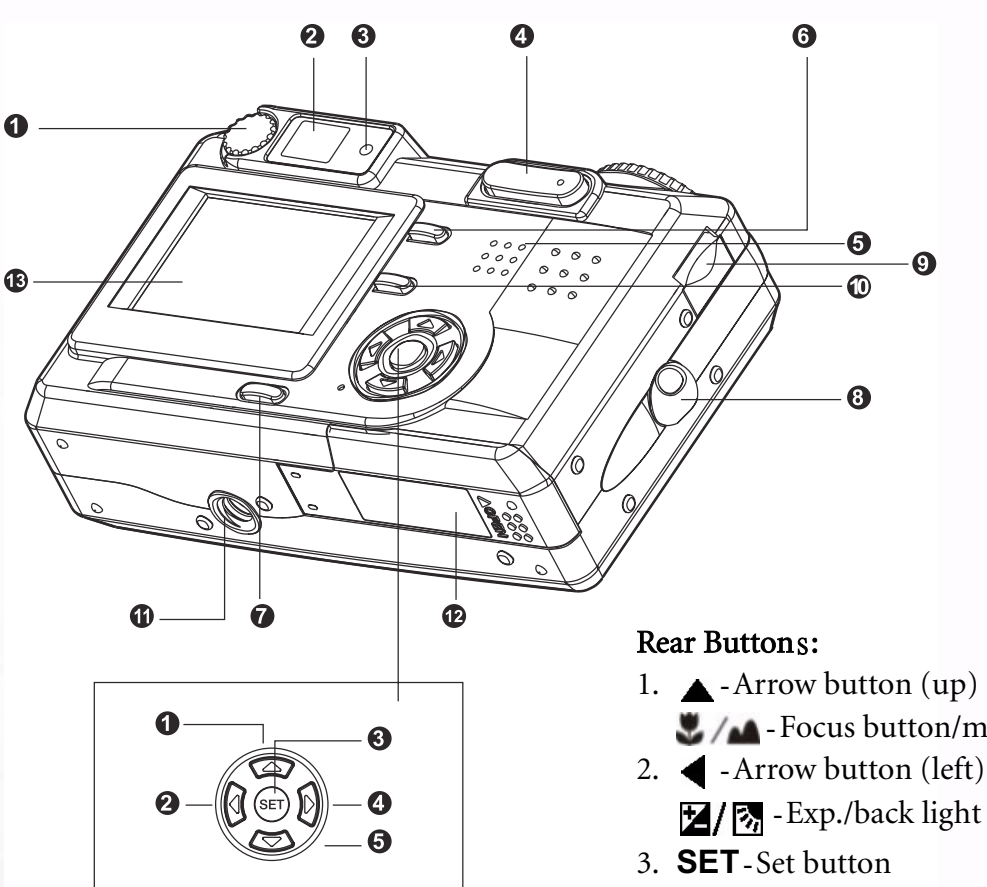

- 1. Diopter adjustment dial
- 2. Viewfinder
- 3. Viewfinder LED
- 4. ⊖ / 🖲 Zoom button
- 5. Speaker
- 6. MENU Menu button
- 7. LCD Display button
- 8. Strap attachment
- 9. Command dial
- 10. fi-Delete button
- 11. Tripod socket
- 12. Battery/ SD Memory Card cover
- 13. LCD monitor

- 🗶 🖊 Focus button/macro
- 4. - Arrow button (right) 4/ • Flash button
- 5.  $\mathbf{\nabla}$  Arrow button (down) Self-timer button/interval

# 1.2.3. Mode Dial

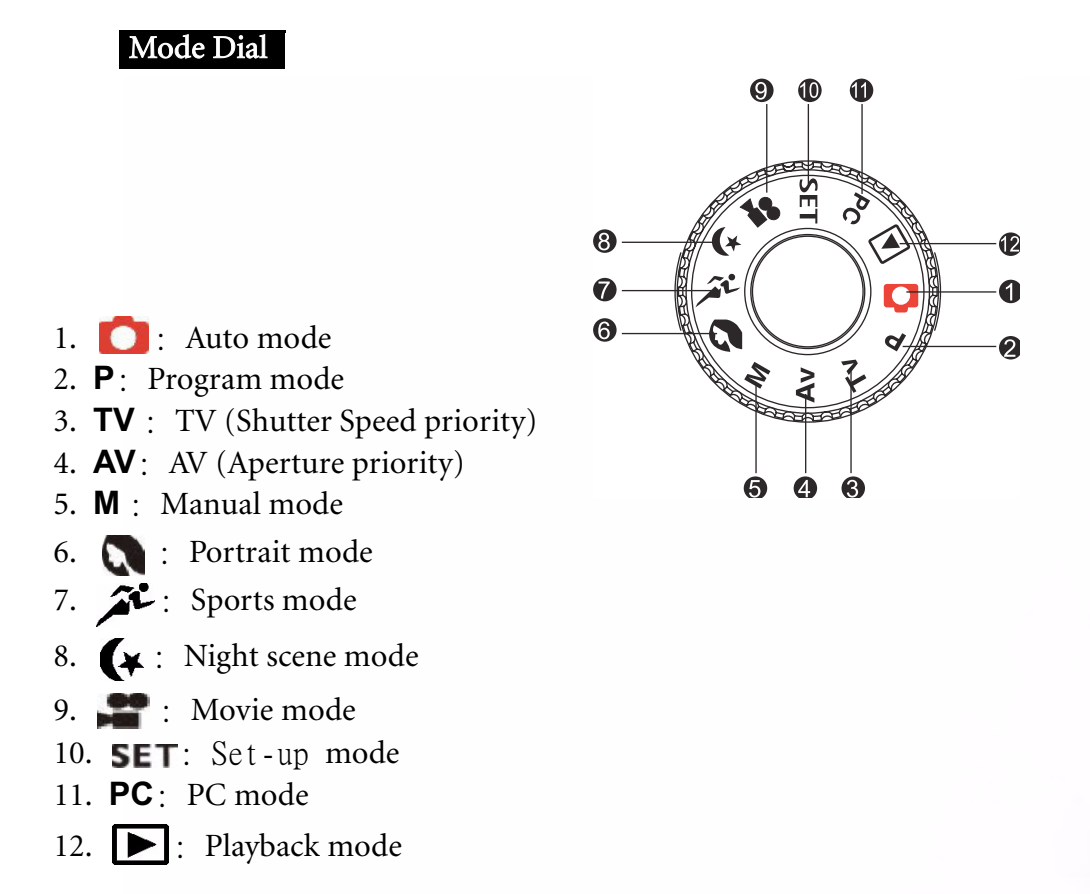

# 1.2.4. Viewfinder LED Indicator

| Color  | State    | Description                                                      |                                                |                                                             |                            |
|--------|----------|------------------------------------------------------------------|------------------------------------------------|-------------------------------------------------------------|----------------------------|
|        |          | Photography Mode                                                 | Setup Mode<br>Charge Mode                      | PC Mode                                                     | Battery                    |
| Green  | On       | AE or AF is locked with the<br>Shutter button held half<br>down. | In standby mode.                               | In communication to<br>PC. (SD Memory Card<br>is inserted.) | Under charging             |
| Red    | On       | Writinr to SD Memory Card<br>in progress.                        | Accessing of<br>SD Memory<br>Card in progress. | In connecting to PC.<br>(SD Memory Card is<br>inserted.)    | Error                      |
|        | Flashing | When the image is not in focus.                                  |                                                |                                                             | Interval timer standing by |
| Orange | On       | Processing images<br>Charging of flash<br>in progress            |                                                | Disconnection (SD<br>Memory Card is<br>inserted.)           | No battery                 |
|        | Flashing | Hardware malfunction                                             |                                                | SD Memory Card is not inserted.                             |                            |

3 Touring your DC C50

# PREPARING YOUR DC C50 FOR USING

You can use a Lithium Ion battery to power on the camera. Battery power is convenient for capturing images or video clips.

# 2.1. Loading the battery

- 1. Make sure the camera power is off.
- 2. Open the battery/SD Memory Card cover.
- 3. Insert the battery in the correct orientation shown.
  - Tilt the battery lock lever toward the strap attachment and then insert the battery following the orientation of the arrow on the battery's label.
  - Insert the battery as far as it can go.
- 4. Close the battery/SD Memory Card cover.
  - To remove the battery: Open the battery/SD Memory Card cover and then release the battery lock lever. After the battery is slightly ejected, pull out the battery slowly.

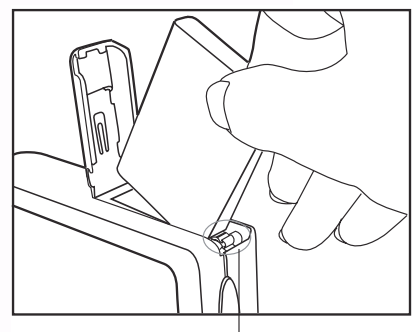

Battery lock lever

# Note

- Use only the specified battery type (Lithium Ion).
- If you are not going to use the battery for an extended period of time, remove it from the camera to prevent leakage or corrosion.
- Avoid using battery in extremely cold environments as low temperatures can shorten the battery life and reduce the camera performance.

# 2.2. Using an AC Power Adapter:

- 1. Make sure the camera power is off.
- 2. Connect one end of the AC power adapter to the DC IN 5V terminal.
- 3. Connect the other end of the AC power adapter to a power outlet.

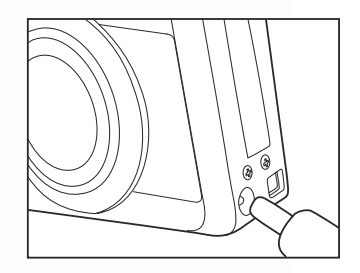

# Note

- Make sure to use only the AC power adapter specified for the camera. Damage caused by the use of an incorrect adapter is not covered under the warranty.
- Using an AC power adapter while transferring images to your computer in order to prevent unexpected automatic power off of the camera.

# 2.3. How to charge the Battery:

- 1. Make sure the camera power is off.
- 2. Slide the battery/SD Memory Card cover into the direction of the [OPEN] arrow.
- 3. Insert the battery, noting correct polarity (+ and -).
- 4. Slide the battery lock lever to adjust the battery.
- 5. Close the battery/SD Memory Card cover firmly.
- 6. Connect one end of the AC power adapter to the DC IN 5V terminal.
- Connect the other end of the AC power adapter to a power outlet. Charging start: Green indicator Charging end: Indicator off Stand by: Orange indicator Replace a new battery: Red indicator

# Note

- Make sure to use only the AC power adapter specified for the camera. Damage caused by the use of an incorrect adapter is not covered under the warranty.
- When the charging is not started even if proceeding the operation above. Press power button on at any mode after LCD indication appears, then turn the power off.
- Do not place the camera in hot temperature. Use it at room temperature.

# 2.4. Loadig an SD Memory Card:

All images and video clips taken by the camera can be stored in an SD (Secure Digital) Memory Card. Even if the cameraís power is OFF, the images saved in the SD Memory Card are not erased. An SD Memory Card can be repeated read and written.

- 1. Make sure the camera is off.
- 2. Slide the battery/SD Memory Card cover in the direction of the [OPEN] arrow.
- 3. Insert an SD Memory Card :
  - The front side of the memory card(printed arrow) should face towards the front side of the camera.
  - If the card cannot be inserted, check the orientation.
- 4. Close the battery/SD Memory Card cover.
  - To remove the SD Memory Card, make sure the camera is off. Open the battery/SD Memory Card card cover. Press lightly on the edge of the memory card and it will eject.

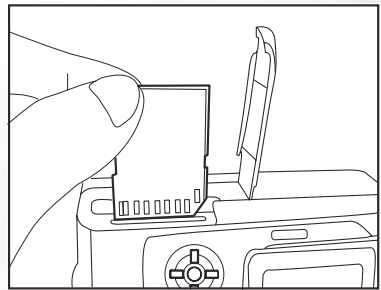

# Note

- If the camera is powered-on without the card, the "NO CARD" message appears on the LCD monitor.
- To prevent valuable data from being accidentally erased from an SD Memory Card you can slide the write-protected tab (on the side of the SD Memory Card) to "LOCK".
- To save, edit or erase data on an SD Memory Card, you must unlock the card.
- MMC Card can not be accepted to use.
- Please format an SD Memory Card by this camera before use.

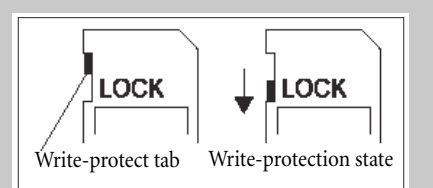

# 2.5. Attaching the Strap:

To prevent accidental slippage during the use, always use the strap. Attach the hand strap as follows:

- 1. Thread the small loop of the hand strap through the strap eyelet on the camera.
- 2. Pull the large loop through the small loop until the strap is firmly secured.

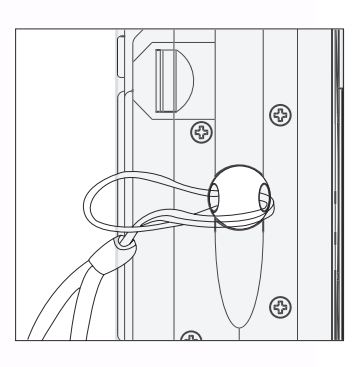

# 3

# USING THE DC C50

This section describes the ten modes included in this camera. An in-depth coverage of these modes will be further described. Here are the ten main functions of this camera:

# Working Mode

# 3.1. Auto Capture Mode [

# 3.1.1. Compose the pictures

Your camera provides a single image capturing, continuous image capturing and auto exposure bracketing capturing. It is equipped with both an optical viewfinder and a 1.5" full color TFT LCD monitor to compose images. Taking images by using the optical viewfinder will conserve more battery power. The LCD monitor can help you accurately compose the pictures and examine all details. However, this may also consume you more battery power.

- 1. Turn the camera on by pressing the POWER button.
- 2. Set the mode dial to [
- 3. Compose your shot in the viewfinder.
  - Turn the idiopter adjustment dialî until the image appears clearly within the viewfinder.
- 4. Press the shutter button down halfway, then press it down fully.
  - The viewfinder LED indicator lights red while the camera is processing a captured image.

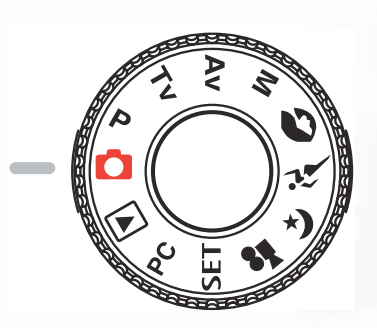

# Note

• Voice memo is starting to record at still image capture mode just after the photograph is taken in case of activating this function. It provides 10seconds for recording and only can be done once . To terminate recording, press the shutter button down fully.

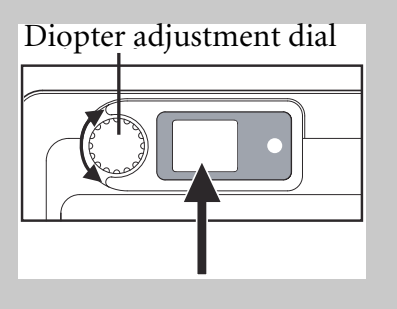

# • Using the LCD monitor

- 1. Compose the picture in the LCD monitor.
- 2. Press the shutter button down halfway (the camera adjusts the exposure and the focus), then press it down fully.
  - The viewfinder LED indicator lights red while the camera is processing a captured image.

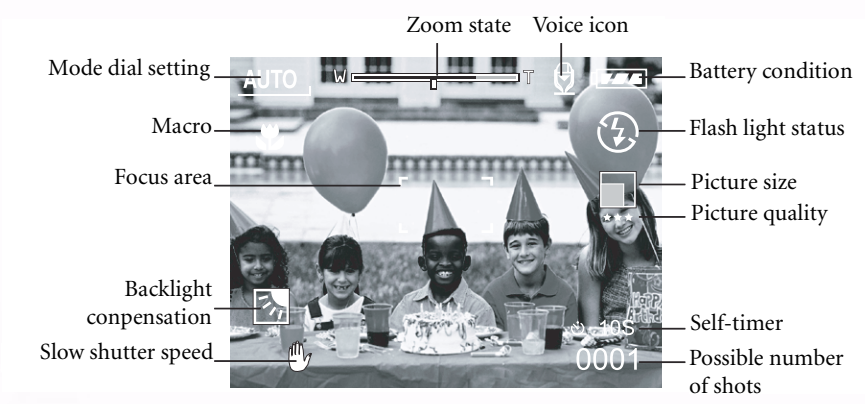

# LCD Monitor Display (Capture Mode)

The [LCD] Display button can select display format. Whether in "Still Image" or "Movie" mode, preview image with full OSD is displayed.

 $OSD (on-screen-display) full display \longrightarrow OSD display OFF \longrightarrow LCD monitor OFF$ 

# Note

- The image in the LCD monitor darkens in strong sunlight or bright light. This is not a malfunction.
- Using the LCD monitor for an extended period of time will decrease the number of images you can take. To increase the shots and conserve battery power, it is recommended to turn the LCD monitor off and use the viewfinder instead.

# 3.1.2. Using the Optical Zoom

The lens moves during the zoom photography. Zoom photography allows you to take telephoto and wide-angle shots. The subject appears closer by pressing the [ ]button and appears farther away by pressing the [ ] button.

- Set the mode dial to one of [ ], [ P], [ TV ],
   [ AV ], [ M ], [ ], [ ]; [ ]; [ ], [ ]; ] and power on the camera.
- 2. If required,turn on the LCD monitor by pressing the [LCD] button.
- Compose the picture by using the [ ]/[ ] button.
  - Pressing the [ ( ) button zooms in on the subject, and enlarges the subject on the LCD monitor.
  - Pressing the [ ⊖ ]button provides a wider angle picture. The lens position moves according to the zoom button setting.
- 4. Press the shutter button down halfway, then press it down fully.

# 3.1.3. Using the Digital Zoom

By using the digital zoom, images can be enlarged so that the subject appears closer. However, the more the image is enlarged, the grainer the image will become. The digital zoom function is only available when you set the LCD monitor and the digital zoom to ON. To capture a digitally zoomed image, perform the following steps:

- 2. If required,turn on the LCD monitor by pressing the [LCD]button.
- 3. To enable the digital zoom is as follows:
  - a. Press the **MENU** button.
  - b. Press the  $\triangleleft$  or  $\blacktriangleright$  button to select **Function** page.
  - c. Press the ▲ or ▼ button to select **Digital Zoom**, and press the **SET** button.
  - d. Press the ▲ or ▼ button again to select ON, and press the SET button.
  - e. Press the **MENU** button.
  - f. To activate the digital zoom, press the [ ( ) button completely and hold it until the image on the LCD monitor expands.

4.Press the shutter button to capture a "zoomed" image.

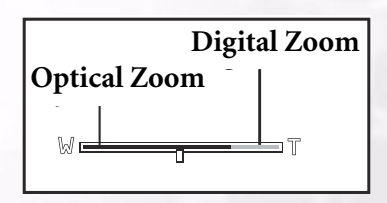

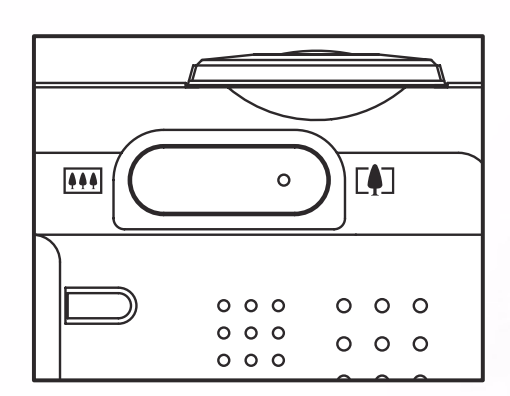

# Note

- The camera has 1X to 3X optical zoom and 1X to 4.0X electrical zoom function.
- Digital zoom function is terminated when user selects LCD off mode.

# 3.1.4. Using the Self-timer

The [**N**/INT.] self-timer button can select the capturing mode between "OFF" (default) and

"Self timer (2 sec., 10 sec., 10+2 sec. or Interval)".

[2 sec.] The camera automatically takes a picture after two seconds delay. [10 sec.] The camera automatically takes a picture after ten seconds delay. [10+2 sec.] The camera automatically takes a picture after ten seconds delay, and takes again after two seconds. In case of flash light capacitor is not charged up, the second take can be done at two second after charged. [Interval] The camera automatically takes a picture every preset time till media full or battery empty.

To activate the self-timer by pressing the shutter button. After selecting this mode, self-timer icon displays on LCD monitor and then LED on the front panel blinks fast for the last 3 seconds. Using the self-timer allows you to get into the scene when taking group images.

- 1. Secure the camera to a tripod or place it on a stable surface.
- 2. Set the mode dial to one of [ [ ] , [ P], [ TV ], [ AV ], [**M**], [**N**], [**X**], [**X**], [**X**], [**X**] and power on the camera.
- 3. Press the [**i**]/INT.] button.
  - When you toggle the self-timer button, the following are displayed in the accordingly order:

Off  $\rightarrow$  10 sec  $\rightarrow$  2 sec  $\rightarrow$  10+2 sec  $\rightarrow$  Interval

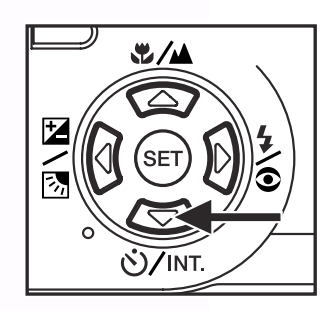

- 4. Compose the picture.
- 5. Press the shutter button down halfway, then press it down fully.
  - The self-timer function is activated. The photograph is then taken after the preset time.
  - When the photographs are taken using the LCD monitor, the count down is displayed.

# Note

- After an image is taken using self-timer, the self-timer mode is turned off.
- The self-timer is not possible in the continuous capture mode.
- The self-timer is only available for 2 or 10 seconds delay at [\_\_\_\_] mode. The camera automatically starts to recording after 2 or 10 seconds.

# 3.1.5. Using the Flash

The flash is designed to function automatically when lighting conditions warrant the use of flash. You can take an image using a suitable flash mode to your circumstances. If you change the flash mode, the camera will retain that setting even if the camera is turned off.

- Set the mode dial to one of [], [P], [TV], [AV],
   [M] and power on the camera.
- 2. Press the [ ] button repeatedly until your desired flash

mode appears.

• When you toggle the flash button at [1] mode, the available flash modes are displayed in the following order:

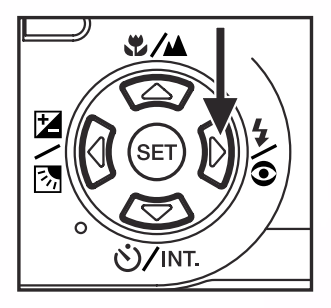

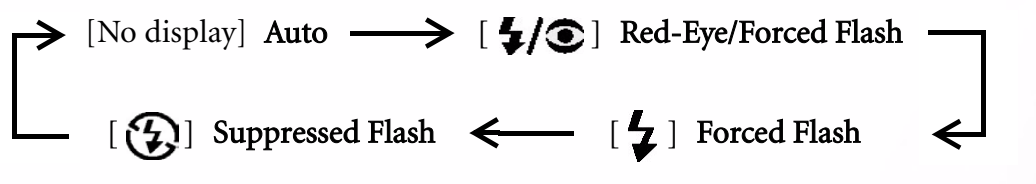

3. Compose the picture and press the shutter button down halfway, then press it down fully.

# Note

• After flash fires, it takes approximately 5 seconds to 10 seconds to be ready for the next shot during solid orange indicator.

The camera has FOUR flash modes: Auto, Red-Eye Reduction, Forced Flash and Flash Off. The table below will help you to choose the appropriate flash mode:

| Icon           | Flash Mode                                                                                     | Description                                                                                                    |
|----------------|------------------------------------------------------------------------------------------------|----------------------------------------------------------------------------------------------------|
| [ ]            | Auto Flash                                                                                     | The flash fires automatically according to the ambient lighting conditions.                                                                                                    |
| [ <b>4/@</b> ] | Red-Eye<br>Reduction (With<br>auto-flash except<br>to [ <b>TV</b> ][ <b>AV</b> ],[ <b>M</b> ]) | Select this mode for general photography. The flash emits a precursor-flash<br>before except the main flash fires. This causes the pupil in the human eyes to<br>contract, reducing the red-eye phenomenon. Select this mode when taking<br>images of people and animals in low-light conditions. |
| [ 4]           | Forced Flash                                                                                   | The flash will always fire regardless of the surrounding brightness. Select this mode for recording images with high contrast (back lighting) and deep shadows.                                                                                                    |
| [ <b>(}</b> ]  | Flash Off                                                                                      | The flash will not fire.<br>Select this mode when taking images in a place where flash photography is<br>prohibited, or when the distance to the subject is beyond the effective range<br>of the flash.                                                                                           |

# Note

- Auto flash can only be set at []] mode. It can not be set at [M], [P], [TV] and [AV] modes.
- In the [ 🔊 ] Portrait mode, flash setting is fixed to Red-Eye Reduction mode automatically.
- In the [ 🔑 ] Sports mode, flash setting is fixed to [ 🚱].
- In the [ 🙀 ] Night scene mode, flash setting is fixed to [ 🚽 ] except [ 🟊 ] Focus mode

# 11 Using the DC C50

# 3.1.6. Changing the Focus

- 2. Toggle the [💐 / 🖍 ] Focus button.

The selected focus mode is displayed on the LCD monitor.

| [no indication]: | Normal Auto Focus (0.8m to infinity).      |
|------------------|--------------------------------------------|
| [ 💭 ]:           | Macro Auto Focus (0.09m to infinity/Wide,  |
| -                | 0.3m to infinity/Tele).                    |
| [                | The camera will focus on the subjects in a |
|                  | distance of infinity to take photos.       |
| [3m]:            | The camera will focus on subjects in a     |
|                  | distance of 3m to take photos.             |
| [1m]:            | The camera will focus on subjects in a     |
|                  | distance of 1m to take photos.             |

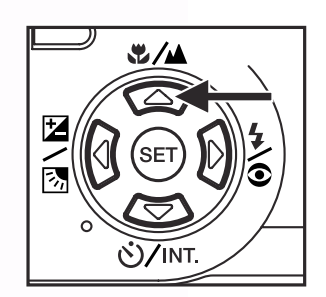

- 3. Compose the picture.
- 4. Press the shutter down halfway, then press it down fully.

# Note

- When shooting a close-up in Macro mode, use the LCD monitor to compose your shot, avoiding the off-center parallax phenomenon.
- There is not a distinct point (subject range) at which Normal mode is favored over Macro mode; take in image in both optical modes and compare the results.
- After a Macro shot is taken DO NOT FORGET to reset the lens to the normal position.

# 3.1.7. Changing the Exposure Compensation

This setting  $[\frown / \odot]$  allows you to intentionally lighten or darken the entire image. Use this setting when the optimum brightness (exposure) cannot be obtained, for example, when the brightness between the subject and the background is not balanced or when the subject to photograph occupies only an extremely small part of the screen.

The [ Z/Z] Exposure Compensation button can select "Normal capturing mode", "Backlight compensation capturing mode" and "Exposure compensation adjusting mode" cycling.

- 1. Set the mode dial to one of [**P**], [**TV**], [**AV**] and power on the camera.
- 2. Toggle the [ 2/3] button to select exposure compensation mode or backlight compensation mode.
- 3. When exposure compensation mode is seleced, rotate the Command dial to adjust the exposure, and press the [ 2/3] button again to confirm.
  - Rotate the Command dial to counter clockwise direction to decrease (darken) exposure, and rotate the Command dial to clockwise direction to increase (brighten) exposure.
- 4. Compose the picture, press the shutter button down halfway, and press it down fully.

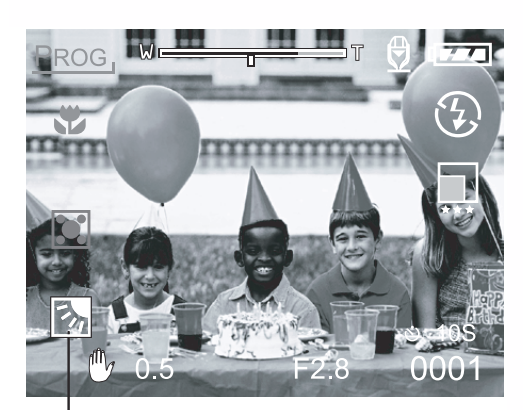

Backlight compensation

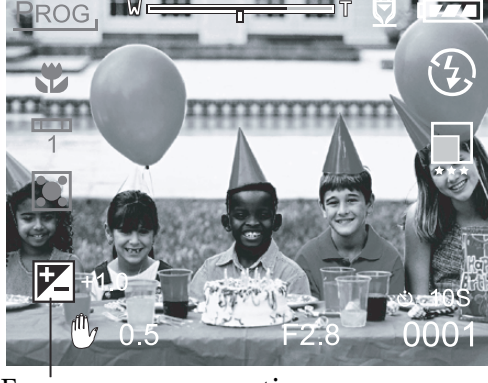

Exposure compensation

# Effective Subjects and Set Values

- Positive (+) Compensation
  - Copying of printed text (black characters on white paper)
  - Backlit portraits
  - Very bright scenes (such as snowfields) and highly reflective subjects
  - Shots made up predominantly of sky
- Negative (-) Compensation
  - Spotlit subjects, particularly against dark backgrounds
  - Copying of printed text (white characters on black paper)
  - Scenes with low reflectivity, such as shots of green or dark foliage

# 13 Using the DC C50

# Note

- While selecting "Backlight compensation capturing mode", the EV value sets to +1.3 EV automatically and setting of exposure compensation value is ignored.
- In "Exposure compensation", the default value is "0.0EV". The setting range is as follows: -2.0 / -1.7 / -1.3 / -1.0 /- 0.7 / -0.3 / 0 (default) / +0.3 / +0.7 / +1.0 / +1.3 / +1.7 / +2.0
- Exposure Compensation cannot be set at [
- The ideal brightness sometimes cannot be obtained even if a large exposure value is set in dark photographic conditions.

In this case, press the shutter button, and check the brightness in the preview image (photographed still image).

# 3.1.8. Capture Mode Setup

This menu is for setting the basic setting to be used for photography in the [ $\bigcirc$ ], [**P**], [**TV**], [**AV**], [**M**], [ $\bigcirc$ ], [ $\swarrow$ ], [ $\checkmark$ ], [ $\checkmark$ ], [ $\checkmark$ ], [**P**], [**V**], [**AV**], [**M**], [ $\bigcirc$ ], [ $\checkmark$ ], [ $\checkmark$ ], [**V**], [**N**], [**N**, [**N**], [**N**], [**N**], [**N**], [**N**], [**N**, [**N**], [**N**], [**N**, [**N**], [**N**], [**N**], [**N**], [**N**, [**N**], [**N**], [**N**], [**N**, [**N**], [**N**], [**N**, [**N**], [**N**], [**N**], [**N**, [**N**], [**N**, [**N**], [**N**, [**N**], [**N**, [**N**], [**N**], [**N**, [**N**], [**N**, [**N**], [**N**, [**N**], [**N**, [**N**, [**N**], [**N**, [**N**, [**N**], [**N**, [**N**, [**N**], [**N**, [**N**,

- 2. Press the **MENU** button.The menu screen is displayed.
- 3. Use the  $\triangleleft$  or  $\blacktriangleright$  button to select the menu page.
- 4. Use the ▲ or ▼ button to select the desired item and press the **SET** button.
  - The options are displayed.
- 5. Use the ▲ or ▼ button to select the desired setting and press the **SET** button.
  - This saves the settings, and returns the display to menu screen.
- 6. To exit the menu screen, press the **MENU** button.
  - The camera is now ready to take photographs.

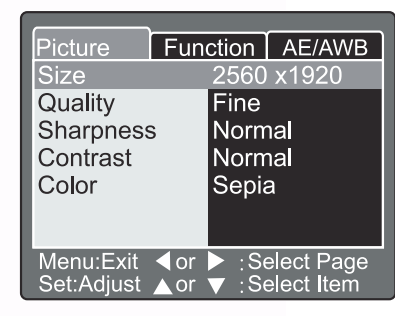

# 3.1.8.1. Picture Setting

The Picture Setting contains 5 items: Size, Quality, Sharpness, Contrast and Color.

### ■ Size

Set the desired image size. [2560 x 1920]: 2560 x 1920 pixels [2048 x 1536]: 2048 x 1536 pixels [1280 x 960]: 1280 x 960 pixels [640 x 480]: 640 x 480 pixels

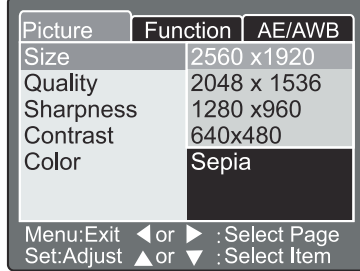

# Menu:Exit ◀or ▶ :Select Page Set:Adjust ▲or ▼ :Select Item

• In the [ ] mode, image size available in this setting is 320 x 240 pixels and 160 x 120 pixels.

Note

# Quality

Set the quality (compression ratio) sharpness at which the image is to be recorded.

| [Fine]:     | 1/4compression(still image)/1/10   |
|-------------|------------------------------------|
|             | compression(video clip)            |
| [Standard]: | 1/8 compression(still image)/1/14  |
|             | compression(video clip)            |
| [Economy]:  | 1/16 compression(still image)/1/19 |
|             | compression(video clip)            |

| Picture Fun | ction AE/AWB                                           |  |
|-------------|--------------------------------------------------------|--|
| Size        | 2560 x1920                                             |  |
| Quality     | Fine                                                   |  |
| Sharpness   | Standard                                               |  |
| Contrast    | Economy                                                |  |
| Color       | Sepia                                                  |  |
|             |                                                        |  |
| Menu:Exit   | <ul> <li>:Select Page</li> <li>:Select Item</li> </ul> |  |

The tables below show the approximate number of images that can be stored on Still Image and Movie Image mode.

| Quality mode       | Image Size       | 8MB | 16MB | 32MB | 64MB | 128MB | 256MB  | 512MB |
|--------------------|------------------|-----|------|------|------|-------|--------|-------|
| (Compression Rate) |                  |     |      |      |      |       |        |       |
| Fine (1/4)         | 5M(2560 x 1920)  | 2   | 6    | 13   | 27   | 55    | 105    | 222   |
|                    | 3M(2048 x 1536)  | 4   | 10   | 22   | 46   | 93    | 177    | 374   |
|                    | 1.2M(1280 x 960) | 9   | 20   | 42   | 86   | 174   | 331    | 698   |
|                    | VGA(640 x 480)   | 31  | 69   | 145  | 298  | 602   | 1147   | 2417  |
| Standard (1/8)     | 5M(2560 x 1920)  | 4   | 10   | 22   | 46   | 93    | 177    | 374   |
|                    | 3M(2048 x 1536)  | 8   | 17   | 36   | 74   | 150   | 286    | 604   |
|                    | 1.2M(1280 x 960) | 15  | 34   | 72   | 149  | 301   | 572    | 1208  |
|                    | VGA(640 x 480)   | 48  | 100  | 210  | 430  | 870   | 155307 | 3491  |
| Economy (1/16)     | 5M(2560 x 1920)  | 9   | 20   | 42   | 86   | 174   | 331    | 698   |
|                    | 3M(2048 x 1536)  | 15  | 34   | 72   | 149  | 301   | 572    | 1208  |
|                    | 1.2M(1280 x 960) | 28  | 60   | 126  | 258  | 522   | 994    | 2094  |
|                    | VGA(640 x 480)   | 91  | 181  | 379  | 775  | 1566  | 2984   | 6284  |

# Still Image Mode

# 15 Using the DC C50

### Movie Image Mode

| Quality mode<br>(Compression Rate) | Image Size       | Photography time (sec.)(max.) |
|------------------------------------|------------------|-------------------------------|
| Fine (1/10)                        | FULL (320 x 240) | 30                            |
|                                    | HALF (160 x 120) | 90                            |
| Standard (1/14)                    | FULL (320 x 240) | 45                            |
|                                    | HALF (160 x 120) | 120                           |
| Economy (1/19)                     | FULL (320 x 240) | 60                            |
|                                    | HALF (160 x 120) | 180                           |

# Note

• The above data shows the standard testing results. The actual capacity varies according to the shooting conditions and settings.

### ■ Sharpness

Set the level of the image sharpness.

| [Hard]:    | Hard effect                |
|------------|----------------------------|
| [Normal] : | Normal sharpness (default) |
| [Soft]:    | Soft effect                |

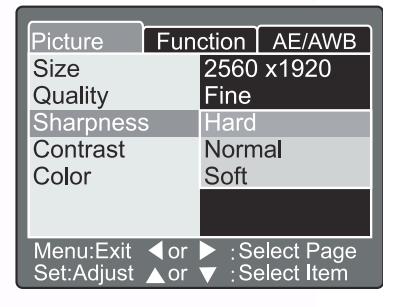

### Note

• This function is not available in the [**P**] mode.

# ■ Contrast

Set the contrast of the image to be photographed.

| [Hard]:    | Hard contrast        |
|------------|----------------------|
| [Normal] : | Automatic (standard) |
|            | setting(default)     |
| [Soft]:    | Soft contrast        |

# ■ Color

Set the color of the images to be photographed.

[Standard]: [Vivid] : [Sepia]: [Monochrome]: Standard color (default) Vivid color Sepia Black and white

| Picture Fun | ction AE/AWB                                         |  |  |
|-------------|------------------------------------------------------|--|--|
| Size        | 2560 x1920                                           |  |  |
| Quality     | Fine                                                 |  |  |
| Sharpness   | Normal                                               |  |  |
| Contrast    | Hard                                                 |  |  |
| Color       | Normal<br>Soft                                       |  |  |
|             |                                                      |  |  |
| Menu:Exit   | <ul> <li>Select Page</li> <li>Select Item</li> </ul> |  |  |

| Picture                 | Fun        | ction          | AE/AWB                   |
|-------------------------|------------|----------------|--------------------------|
| Size                    |            | 2560           | x1920                    |
| Quality                 |            | Fine           |                          |
| Sharpness               | S          | Stand          | dard                     |
| Contrast                |            | Vivid          |                          |
| Color                   |            | Sepia          | а                        |
|                         |            | Mond           | ochrome                  |
|                         |            |                |                          |
| Menu:Exit<br>Set:Adjust | ∢or<br>▲or | ▶ :Se<br>▼ :Se | elect Page<br>elect Item |

# 3.1.8.2. Function Setting

The Function Setting contains 6 items: Capture Mode, Voice Memo, LCD Brightness, Digital Zoom, Preview and Interval/Count.

# Capture Mode

Set the capture mode at which the image is to be recorded.

| [Single]:<br>[Continuous]: | 1 shot mode can be set (default).<br>In this mode, photographs are<br>taken continuously at a |
|----------------------------|-----------------------------------------------------------------------------------------------|
|                            | maximum speed of 0.5 second speed interval. The maximum                                       |
|                            | number of photorgaphs that can<br>be taken continuously is 3                                  |
| [Auto Exp.]:               | In this mode, the camera takes 3<br>consecutive pictures in the order<br>of standard          |
|                            | exposure, underexposure and overexposure compensation.                                        |

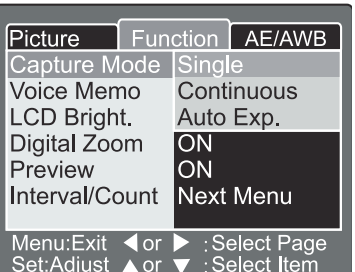

# ■ Voice Memo

Set the voice memo for still image. In case of activating voice memo, audio data which incoming from microphone is recorded 10 seconds at preview or playback mode.

| [ON]:           | Enable voice memo  |
|-----------------|--------------------|
| [ <b>OFF</b> ]: | Disable voice memo |

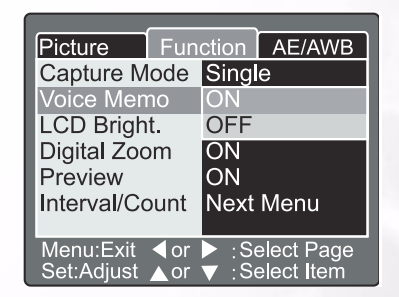

### Note

• When voice memo is set to "ON", preview setting is also fixed to "ON".

### LCD Brightness

Adjust the brightness of the LCD monitor. By selecting LCD Bright. of menu, and press the **SET** button, the LCD control mode is displayed. Press ▼ button to darken the LCD monitor, or ▲ button to lighten the LCD monitor. The LCD monitor's adjustment range is within -5 to +5. The default value is 0.

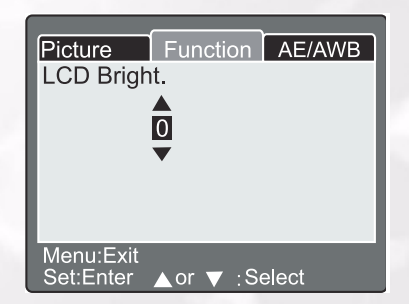

# Digital Zoom

Enlarge the center of the screen and takes photographs with the focal distance increased by factor of 4.0.

[ON]: Enable digital zoom photography (default).[OFF]: Disable digital zoom photography.

### Preview

Set to display a photographed image on the LCD monitor immediately after you have taken the shot.

[ON]: Enable display preview (default).[OFF]: Disable display preview.

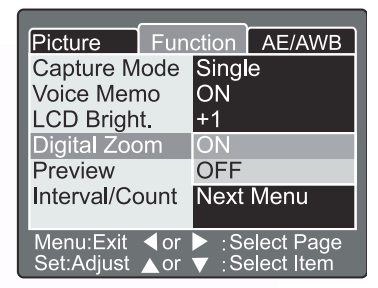

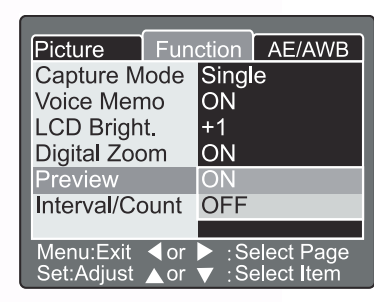

# Note

- A photographed image is displayed on the LCD monitor for 2 seconds.
- When preview is set to "OFF", voice memo setting is also fixed to "OFF".

### Interval/Count

The camera provides interval image capturing based on this setting.

This mode is available in the self-timer photography. By selecting Interval/Count and press the **SET** button,the Interval/Count mode is displayed. Press the ▲ or ▼ button to change the interval time.

| [1 Min.]:  | Recording interval is 1 minute    |
|------------|-----------------------------------|
| [3 Min.]:  | Recording interval is 3 minutes   |
| [10 Min.]: | Recording interval is 10 minutes. |
| [60 Min.]: | Recording interval is 60 minutes. |

Select count by pressing the  $\triangleleft$  or  $\triangleright$  button. You can set the counts you want to take pictures by pressing the  $\triangle$  or  $\checkmark$  button. To cancel Interval/Count while this function is activated, press the power button to turn off or toggle the mode dial. [2]: 2 shots can be taken

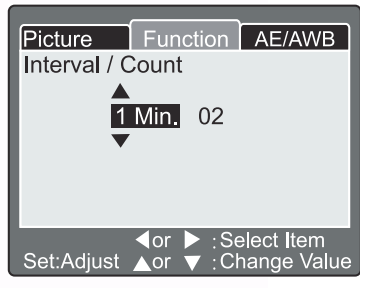

**[99]:** 99 shots can be taken

# 3.1.8.3. AE/AWB Setting

The AE/AWB Setting contains 4 items: White balance, Metering, ISO and Manual WB. This menu is not available in the [ ] Auto and [ ] mode.

# ■ White Balance

The camera determines the white balance by averaging the various kinds of light that actually enters the lens. You may set in advance the white balance when taking photographs under specific lighting conditions.

| [ Auto ]:        | Auto white balance (default).   |
|------------------|---------------------------------|
| [Incandescent]:  | Incandescent light mode.        |
| [Fluorescent 1]: | Reddish fluorescent light mode. |
| [Fluorescent 2]  | Bluish fluorescent light mode.  |
| [ Day Light ]:   | Daylight mode.                  |
| [ Cloudy ]:      | Cloudy mode.                    |
| [ Manual ]:      | Manual mode.                    |

### Metering

The camera calculates the exposure level before a photograph is taken.

- [ Multi ]: Multi metering (default) The exposure is measured and calculated for the entire area of the screen. By dividing the entire area of the screen, the exposure level for each unit is calculated. A well balance exposure can be obtained.
- [ **Spot** ]: Spot metering The exposure is measured in a very small area at the center of the screen. It is possible to calculate the exposure of a subject without being affected by the surrounding environment.

### ■ ISO

Set the photographic sensitivity at which the image is to be recorded.

- **[100]:** Equivalent to color ISO100.
- [200]: High-sensitive photography equivalent to color ISO200.
- [400]: High-sensitive photography equivalent to color ISO400.
- [Auto]: Automatically set between ISO 100 to ISO 400.

| Picture Fun                     | ction AE/AWB                                   |
|---------------------------------|------------------------------------------------|
| White Balance                   | Auto                                           |
| Metering<br>ISO<br>Manual WB    | Incandescent<br>Fluorescent 1<br>Fluorescent 2 |
|                                 | Day Light<br>Cloudy<br>Manual                  |
| Menu:Exit ◀or<br>Set:Adjust ▲or | ► :Select Page<br>▼ :Select Item               |

| Picture                 | Fun          | ction          | AE/AWB                   |
|-------------------------|--------------|----------------|--------------------------|
| White Bala              | ance         | Auto           |                          |
| Metering                |              | Multi          |                          |
| ISO                     |              | Spot           |                          |
| Manual W                | В            | Adju           | st                       |
| Menu:Exit<br>Set:Adjust | d or<br>▲ or | ▶ :Se<br>▼ :Se | elect Page<br>elect Item |

| Picture Fun     | ction AE/AWB    |
|-----------------|-----------------|
| White Balance   | Auto            |
| Metering        | Multi           |
| ISO             | 100             |
| Manual WB       | 200             |
|                 | 400             |
|                 | Auto            |
|                 |                 |
| Menu:Exit ◀or   | :Select Page    |
| Set:Adjust ▲ or | ▼ : Select Item |

# Note

- In [ ] , [ ] , [ ] , [ ] , [ ] or [ ] mode, the ISO will be automatically set between ISO 100 to ISO 400.
- In [**TV**], [**AV**] or [**M**] mode, during 100, the ISO will be fixed to ISO 100; during 200, the ISO will be fixed to ISO 200; during 400, the ISO will be fixed to ISO 400.
- In [**P**] mode, ISO setting has 100, 200, 400 and Auto . If Auto is selected, the camera will automatically set the ISO value according to the ambient brightness.

### Manual WB

You may select "Manual WB" by using the  $\blacktriangle$  or  $\checkmark$  button at AE/AWB adjusting menu, and press the **SET** button. LCD monitor shows the manual WB menu. Compose the picture with white object (e.g.white paper) inside the area indicated by blue angle on the LCD monitor.

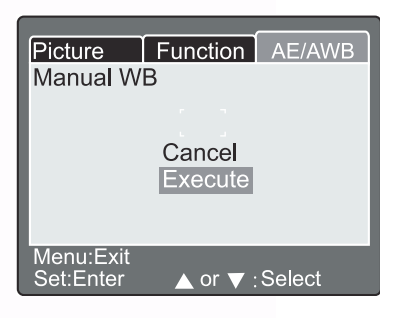

Select "Execute" by using the  $\blacktriangle$  or  $\checkmark$  button, then press the **SET** button.

### Note

• This operation dose not care the current mode of white balance. After setting manual WB automatically white balance mode can be set to manual.

# 3.2. Program Mode [P]

The camera automatically adjusts the shutter speed and the aperture value according to the brightness of an object. It is possible to change the white balance, the metering system and exposure compensation in program mode.

- 1. Set the mode dial to **[P]** and power on the camera.
- 2. Compose the picture.
- 3. Press the shutter button down halfway, and press it down fully.

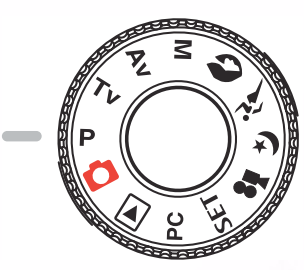

### Zoom state Voice icon Mode dial setting Battery condition Flash light status Macro Preset white Picture size balance Picture quality Metering Exopsure compensation Self-timer Possible number of shots Shutter speed Aperture

### Program/TV/AV/Manual/Portrait/Sports/Night scene mode:

# 3.3. Shutter Speed-priority Mode [TV]

In this mode, photographs are taken with the priority given to shutter speed. The camera automatically sets the aperture value according to the shutter speed. A fast shutter speed produces a photograph that looks as if a moving subject is still. A slow shutter speed produces as photograph that makes you feel that it is flowing.

- 1. Set the mode dial to **[ TV ]** and power on the camera.
- 2. Rotate the Command dial to adjust the shutter speed.
- 3. Compose the picture and press the shutter button down halfway,then press it down fully.

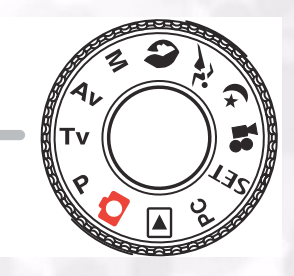

# Note

• If the appropriate combination cannot be set even if the aperture is adjusted to its limit, the aperture value is displayed in "red".

# 21 Using the DC C50

# 3.4. Aperture-priority Mode [ AV ]

In this mode, photographs are taken with the priority given to aperture. The camera automatically sets the shutter speed according to the aperture.

A small aperture value produces a portrait photo with an out-of-focus background. The smaller the aperture value, the more out-of-focus the background becomes.

A large aperture value produces sharp images on both close objects and distant objects like landscapes. The larger the aperture value, the larger the area for sharp images.

- 1. Set the mode dial to **[AV]** and power on the camera.
- 2. Rotate the **Command** dial to adjust the aperture value. The aperture value and the shutter speed corresponding to that value are displayed on the LCD monitor.
- 3. Compose the picture and press the shutter button down halfway, then press it down fully.

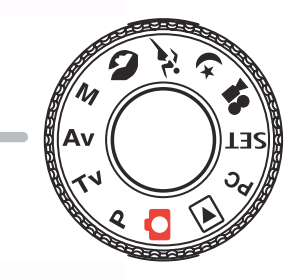

### Note

• The larger the F value, the smaller the aperture size becomes and vice versa.

# 3.5. Full Manual Mode [M]

This mode can set the aperture and shutter speed values separately before taking a photograph. Both the aperture value and shutter speed can be changed by rotating the **Command** dial.

- 1. Set the mode dial to [M] and power on the camera.
- 2. Adjust the aperture and shutter speed separately.
  - Press the [ 2/3] button to select the aperture or shutter speed. Available function is dislayed in blue on the LCD monitor.
  - Rotate the Command dial to adjust the value.
- 3. Compose the picture, press the shutter button down halfway, and press it down fully.

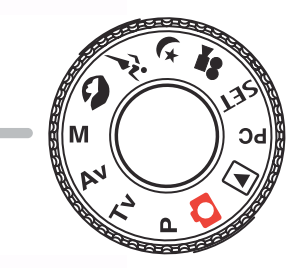

# 3.6. Portrait Mode [ 🔊 ]

Select this mode to make people stand out with the background out-of-focus. Flash setting is fixed to red-eye reduction mode automatically.

- 1. Set the mode dial to [ ] and power on the camera.
- 2. Compose the picture.
- 3. Press the shutter button down halfway, and press it down fully.

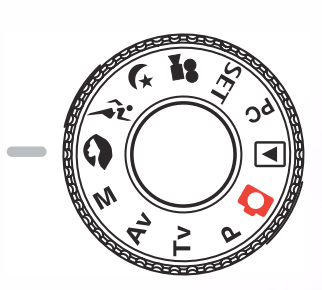

# 3.7. Sports Mode [ 🗡 ]

Select this mode to take photographs of fast-moving subjects. Flash photography is not possible.

- 1. Set the mode dial to [  $\cancel{1}$  ] and power on the camera.
- 2. Compose the picture.
- 3. Press the shutter button down halfway, and press it down fully.

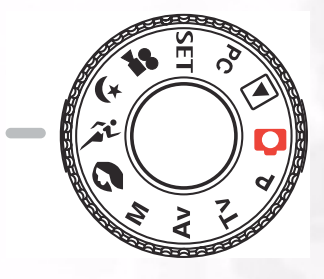

# 3.8. Night Scene Mode [ 🚺 ]

Select this mode to take photographs of people against a dusk or nigh-time background. Flash setting is fixed to Slow Synchro (the flash is fired at a slower shutter speed).

- 1. Set the mode dial to [  $(\mathbf{x})$  ] and power on the camera.
- 2. Compose the picture.
- 3. Press the shutter button down halfway, and press it down fully.

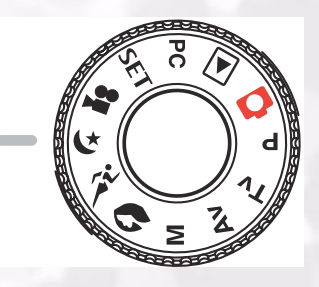

# 3.9. Video Mode [ 🞥 ]

The movie mode allows you to record video clips at the size of  $320 \ge 240$  pixels and  $160 \ge 120$  pixels.

By dialing the MODE switch to [ 2 ] position, the camera can take moving image with "voice" recording. The camera shows the preview image on the LCD monitor.

(In [ P ] mode, the LCD monitor cannot be turned off.)

### Movie mode

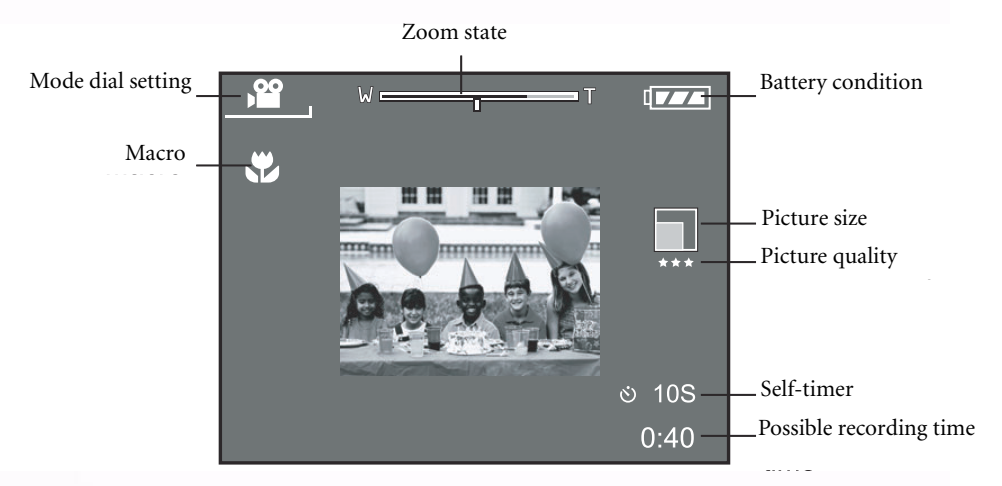

- 1. Set the mode dial to [ 🞥 ].
- 2. Compose the picture, press the shutter button down halfway, and press it down fully.
  - Photography begins. **[REC]** appears on the LCD monitor.
- 3. To stop making movies, press the shutter button down fully again.
  - If you do not do this, photography is automatically stopped when there is no more free space on the SD Memory Card, or when the maximum size that a single movie can be recorded is reached.

# Note

- In [ 🚰 ]mode, EV compensation cannot be set or activated.
- In [ ] mode, the flash mode is automatically set to [OFF].
- The image size during capture and playback becoms (320X240) or (160x120).
- The movie made in (320x240) size is displayed on the entire LCD monitor, and that made in (160x120) size is displayed in the center of the screen.

# 3.10. Playing Back Images [ ]

# 3.10.1. Playing Back Photographed Images (Single-Frame Playback)

Play back photographed still images one image at a time.

- 1. Set the mode dial to [**>**] and power on the camera.
  - The last recorded image appears on the LCD monitor.
- 2. Rotate the **COMMAND** dial or press the ▲ or ▼ button to advance to next frame or to go back one frame.
  - Rotate clockwise: Display the next image.
  - Rotate counterclockwise: Display the previous image.

### Playback mode (Standard):

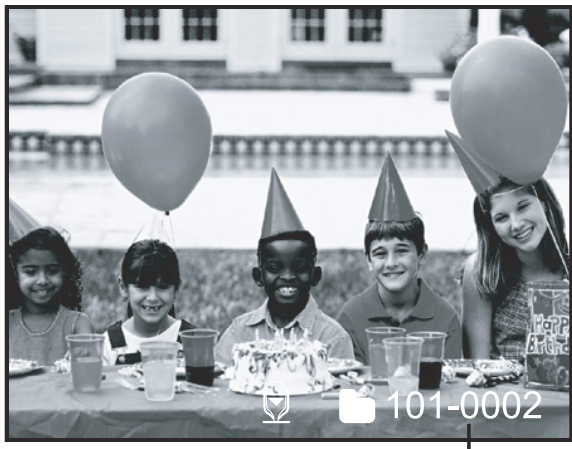

Folder number

Playback mode (Detailed information):

| File Name     | :PICT0029.JPG |
|---------------|---------------|
| Size          | :640X480      |
| Quality       | :Fine         |
| Shutter speed | :1/80         |
| Aperture      | :3.5          |
| ISO           | :100          |
| Strobe        | :ON           |
| File Size     | :72kBytes     |
| File Size     | :72kBytes     |

# LCD Monitor Display (Playback Mode)

The [[CD]] Display button can switch the display on the LCD monitor when playing back photographed images. You can switch the display to show a list of detailed information.

- 1. Set the mode dial to **[** ] and power on the camera.
- 2. Rotate the **Command** dial or press the  $\blacktriangle$  or  $\checkmark$  button to select the image.
- 3. Press the [ **[CD** ] button.
  - Each press of the [ [ ] button switches the display format as follows:

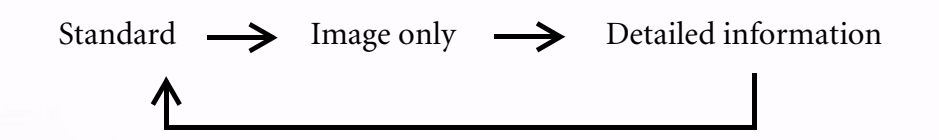

### Note

• This function is not available for movie image playback.

# 3.10.2. Voice Record

By pressing the shutter button during playing back the picture, voice may be recorded. When pressing the shutter button down fully "VOICE RECORDING" is indicated on the LCD monitor for 10 seconds. Pressing the shutter button down fully again "VOICE RECORD END" is indicated.

### Note

- In the playback display mode, voice icon is displayed for the voice recorded picture.
- Voice record is also available at still image capture mode.
- Voice record only can be done once.

# 3.10.3. Playing Back Movies

Playback movies that you have recorded. The movies made in FULL size are displayed on the entire LCD monitor, and those made in HALF size are displayed in the center of the screen. Press the **SET** button and then you will see playback of the selected movie begins.

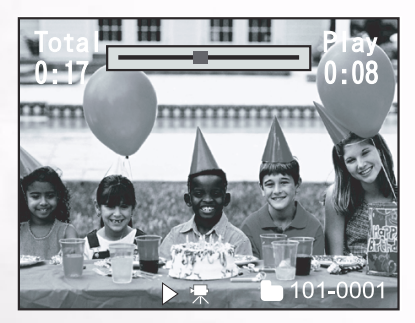

# 3.10.4. Thumbnail Display

This function allows you to view nine thumbnail images on the LCD monitor simultaneously so that you can quickly scan for a particular image.

- 1. Press the  $[\Theta]$  button.
  - Nine images are displayed simultaneously.
- Use the ▲, ▼, ◀ or ▶ button to move the cursor and select the image to be displayed at regular size.
- 3. Press the **SET** button to display the selected image on the full screen.

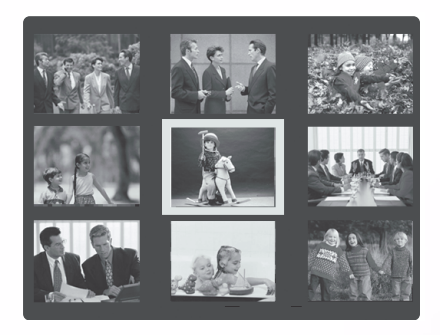

### Note

• In the thumbnail display mode, movie icon [ 🖵 ] is displayed for the movie data.

# 3.10.5. Zoom Playback

The camera has 2x and 4x playback digital zoom function. While reviewing your images, you may enlarge a selected portion of an image. This magnification allows you to view fine details.

Movies cannot be displayed using the zoom playback feature.

- 1. Adjust the zoom ratio by using the [ ① ] or [ O ] button.
  - Pressing the [ 🚯 ] button will enlarge the image.
  - To return to normal magnification, press the [  $\ominus$  ] button.
  - The image is displayed enlarged, and a white frame and greenframe are displayed on the LCD monitor.
  - The white frame indicates the entire image, while the green frame shows the location of the currently enlarged area.
- Use the ▲, ▼, ◀ or ▶ button to select the area to enlarge.
  - Adjust the display area to enlarge while viewing the white and green frames.
- 3. To return to the regular display, press the  $[\Theta]$  button.

# Note

- Pressing the [ ①] button magnifies the image from 1x-->2x-->4x.
- Pressing the  $[\bigcirc]$  button reduces the image from 4x -> 2x -> 1x.

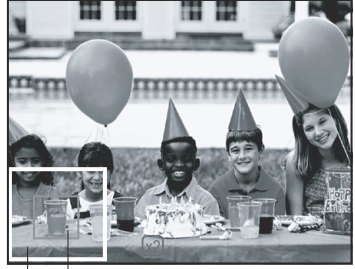

—Current position of enlargement

# 3.10.6. Slideshow Display

The slideshow function enables you to playback your images automatically in sequential order as a slide show. This is a very useful and entertaining feature for reviewing recorded images and for presentation.

- 1. Press the **MENU** button.
  - The menu screen appears.
- 2. Select Slide Show by using the  $\blacktriangle$  or  $\blacktriangledown$  button.
- 3. Press the **SET** button.
  - The slideshow starts at 3 seconds interval and []] is displayed on the LCD monitor.
  - To stop the slideshow display, press the **SET** button.

### Note

• The Auto Power Off function does not operate during the slide show.

# 3.10.7. Playback Mode Setup

### 3.10.7.1. DPOF (Digital Print Order Format)

### **Print Information**

DPOF is the abbreviation for Digital Print Order Format, which allows you to print the images directly from the DPOF-compatible printers by simply inserting the memory card into the printer and do the necessary settings.

- 1. Press the **MENU** button.
  - The menu screen appears.
- 2. Select the "DPOF" by using the ▲ or ▼ button and press the **SET** button.
  - You can select the Single or All option and press the **SET** button to confirm the selection.
- 3. Print Number, Date and Print Enable appear. Use the ▲ or ▼ button to select one of them and press the SET button to confirm.
- 4. Use the ▲, ▼, ◀ or ▶ button to make change and press the **SET** button to confirm.
  - The camera returns to Single/All submenu. To exit from the menu screen, press the **MENU** button.

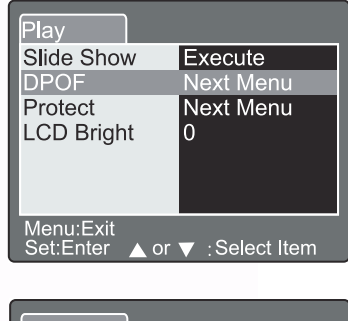

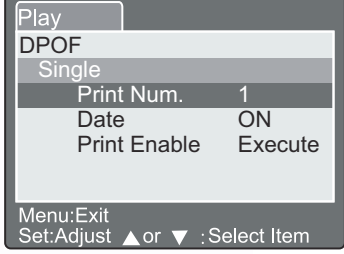

[Print Number]: [Date]: [Print Enable]: Select the image quantity from 1~9. Select to print the date on the image or not. If you select "Cancel" and press the **SET** button to confirm, all the settings will be deleted. If "Execute" is selected and confirmed the camera will save the settings.

| Play                                  | Play                                  | Play                                   |
|---------------------------------------|---------------------------------------|----------------------------------------|
| DPOF                                  | DPOF                                  | DPOF                                   |
| Single                                | Single                                | Single                                 |
| Print Num.                            | Date                                  | Print Enable                           |
| ▲<br>▼                                |                                       | Cancel<br>Execute                      |
| Menu:Exit<br>Set:Enter ▲ or ▼ ∶Select | Menu:Exit<br>Set:Enter ▲ or ▼ :Select | Menu:Exit<br>Set:Enter ▲ or ▼ : Select |

# 3.10.7.2. Protect

This function gives the image protection from erasing. Follow the steps below to perform the protect functions.

- 1. Select the Protect by using the ▲ or ▼ button and press the **SET** button.
- 2. Protect submenu appears, including Single, All and Select. Use the ▲ or ▼ button to select one of them and press the **SET** button to confirm.
- 3. Use the ▲ or ▼ button to select the desired setting and press the **SET** button.
  - In Single/All submenu, use the ▲ or ▼ button to select the desired setting and press the **SET** button.

| [Set]:            | The one image displayed on the LCD monitor is locked and |
|-------------------|----------------------------------------------------------|
|                   | [                                                        |
|                   | monitor.                                                 |
| [Cancel Protect]: | Cancel image protection.                                 |
| [Exit]:           | Exit from the menu screen.                               |
|                   |                                                          |

| Play                       |   |
|----------------------------|---|
| Protect                    |   |
| Single                     |   |
| Set                        |   |
| Cancel Protect             |   |
| Exit                       |   |
|                            |   |
|                            | _ |
| Set:Enter ▲ or ▼ :: Select |   |

# Note

If "Select" is selected, thumbnail display appears on the LCD monitor. Use the ▲,
 ▼, ◀ or ▶ button to select the image and press the [LCD] button to select lock/ unlock and press the SET button to confirm.

# 3.10.7.3. LCD Brightness

Adjust the brightness of the LCD monitor. This adjustment does not adjust the brightness of the image to be recorded. The LCD monitoris adjustment range is withinñ5 to +5.

- 1. Select the "LCD Bright" by using the ▲ or ▼ button and press the **SET** button.
- 2. Use the ▲ or ▼ button to select the desired setting and press the **SET** button.

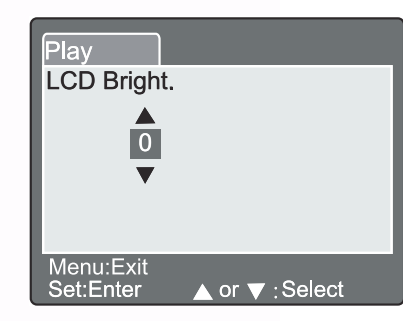

# 3.10.8. Erasing Images [ 🛅 ]

The [ ] button provides to erase image file. While pressing [ ] button during monitoring mode, the latest image data and erase menu appears on the LCD monitor.

- 1. Press the [ ] button.
  - The Delete menu is displayed on the LCD monitor.
- Use the ▲ or ▼ button to select the Delete sub-menu (Single/All/Select).

# Erasing Single Image

Single: Erase this image.

- a. Select **[Single]** and press the **SET** button to confirm the selection.
  - "Delete This Picture?" sub-menu is displayed on the LCD monitor.
- b. Use the ▲ or ▼ button to select Execute/Cancel.
  [Execute]: Erase this image.
  [Cancel]: Cancel the deletion

C. Press the **SET** button to confirm the setting.

### Erasing All Images

All: Erase all images.

- a. Select **[All]** and press the **SET** button to confirm the selection.
  - "Delete All Pictures?" sub-menu is displayed on the LCD monitor.
- b. Use the ▲ or ▼ button to select Execute/Cancel.
  [Execute]: Erase all images.
  [Cancel]: Cancel the deletion
- C. Press the **SET** button to confirm the setting.

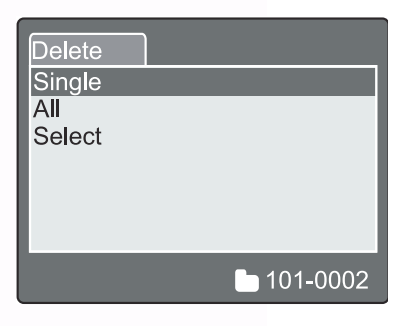

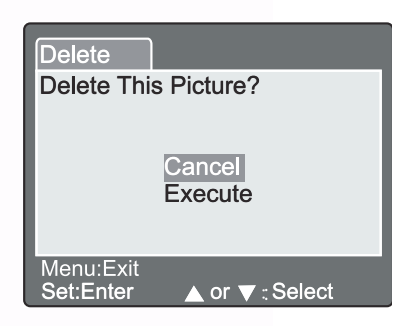

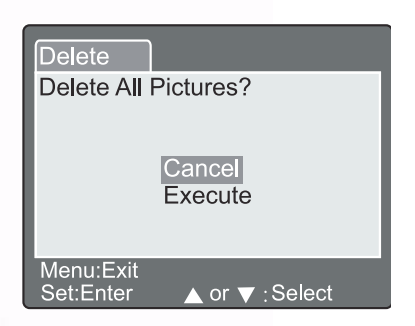

### Erasing Selected Image

**Select:** Erase the selected image.

- a. Select **[Select]** and press the **SET** button to confirm the selection.
  - Thumbnail display and [ [] appear on the LCD monitor.
- b. Use the ▲, ▼, ◀ or ▶ button to select the image you want to erase and press the [

confirm the selection.

• [ \_ ] icon appears on the selected image.

C. Press the **SET** button to confirm the setting.

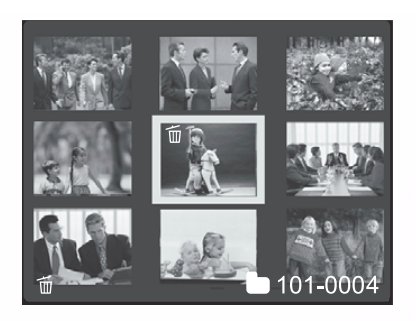

# Note

- Images cannot be erased when they are protected or the SD Memory Card is writeprotected.
- This function is available for all modes except for PC and SET-UP modes.

# 3.11. SET-UP MODE

This feature allows you to set up the default settings for using your camera in addition to image-related settings. You can select your personal preferences for the camera by this mode.

# 3.11.1. Basic Setting

The Basic Setting contains 6 items: Card Information, Frame Number Reset, Format, Sound, Beep and Auto Power Off.

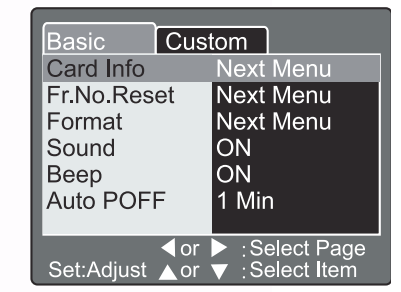

### ■ Card Information

Display the total and remaining memory size of the inserted SD Memory Card.

- 1. Set the mode dial to **[SET]** and power on the camera.
- 2. Use the  $\blacktriangle$  or  $\checkmark$  button to select Card Info.
- 3. Press the **SET** button.
  - Card Information will be displayed.
- 4. Press **SET** button once again to exit.

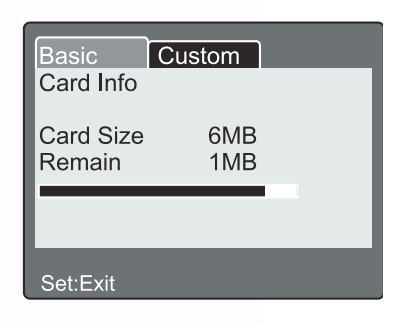

# ■ Frame Number Reset

Reset the frame number.

Default reset: Folder number is 100 and file number is 0001.

- 1. Press the **SET** button.
  - Frame Number Reset menu is displayed on the LCD monitor.
- 2. Use the ▲ or ▼ button to select Execute/Cancel.
  [Execute]: Reset the frame number.
  [Cancel]: Does not reset the frame number.
- 3. Press the **SET** button to confirm the setting.

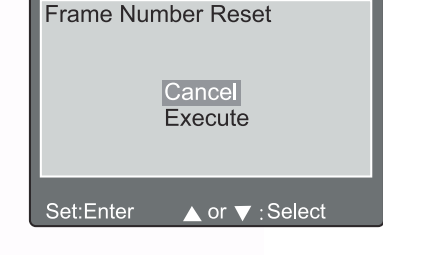

Custom

Basic

# Note

• If folder already exists on SD Memory Card, it assigns older number than the existing folder.

### Format

Formatting erases all images and reformats the SD Memory Card loaded in your camera. Protected images are also erased. SD Memory Card can't be formatted if it is write-protected.

- 1. Press the **SET** button.
  - "Format SD card" menu is displayed on the LCD monitor.
- 2. Use the ▲ or ▼ button to select Execute/Cancel.
  [Execute]: Format the memory card.
  [Cancel]: Does not format the memory card.
- 3. Press the **SET** button to confirm the setting.

### Sound

Set the sound ON/OFF.

- 1. Press the **SET** button.
  - The pull down menu for Sound is displayed on the LCD monitor.
- 2. Use the  $\blacktriangle$  or  $\blacktriangledown$  button to select the desired sound setting.

**[ON]:** Enable the sound setting.

**[OFF]:** Disable the sound setting.

3. Press the **SET** button to confirm the setting.

### Beep

Set the beep ON/OFF.

- 1. Press the **SET** button.
  - The pull down menu for Beep is displayed on the LCD monitor.
- 2. Use the ▲ or ▼ button to select ON/OFF.
  [ON]: Enable the beep setting.
  [OFF]: Disable the beep setting.
- 3. Press the **SET** button to confirm the setting.

### Auto Power Off

In case no buttons is pressed for a certain period of time while power on, the camera turns off automatically to conserve power. The default value is 1 minute.

### 1. Press the **SET** button.

- The pull down menu for Auto Power Off is displayed on the LCD monitor.
- 2. Use the  $\blacktriangle$  or  $\checkmark$  button to select the desired time setting.
  - [1 Min]: If no operation is carried out for 1 minute, Auto power off is activated (default).
  - [2 Min]: If no operation is carried out for 2 minutes, Auto power off is activated.
  - [3 Min]: If no operation is carried out for 3 minutes, Auto power off is activated.
- 3. Press the **SET** button to confirm the setting.

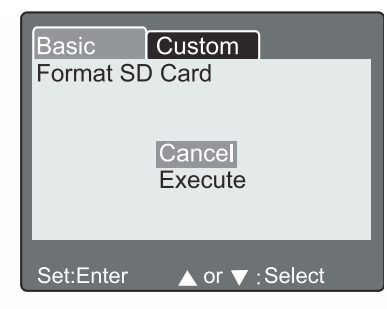

| tom         |
|-------------|
| Next Menu   |
| Next Menu   |
| Next Menu   |
| ON          |
| OFF         |
| 1Min        |
|             |
| Select Page |
|             |

| Basic Cus             | tom                              |
|-----------------------|----------------------------------|
| Card Info             | Next Menu                        |
| Fr.No.Reset           | Next Menu                        |
| Format                | Next Menu                        |
| Sound                 | ON                               |
| Веер                  | ON                               |
| Auto POFF             | OFF                              |
|                       |                                  |
| dor<br>Set:Adjust ⊾or | ► :Select Page<br>▼ :Select Item |

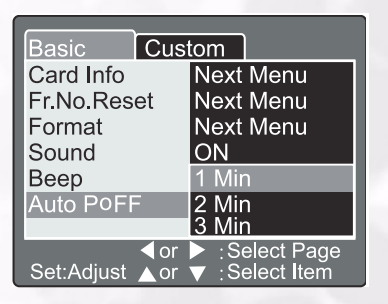

# 3.11.2. Custom Setting

The Custom Setting contains 5 items: Date/Time, System Reset, Language, Video Output and System Information.

### ■ Date/Time

Set the Date and Time.

- 1. Press the **SET** button.
  - The Date/Time menu is displayed on the LCD monitor.
- 2. Use the  $\triangleleft$  or  $\triangleright$  button to select the item to set.
- 3. Use the  $\blacktriangle$  or  $\checkmark$  button to set the value for each item.
- 4. Press the **SET** button to confirm the setting after all item values are set.

| Basic Cus       | tom                             |
|-----------------|---------------------------------|
| Date/Time       | Next Menu                       |
| Sys. Reset      | Next Menu                       |
| Language        | English                         |
| Video Output    | NTSC                            |
| System Info.    | Next Menu                       |
| -               |                                 |
|                 |                                 |
| l or ∣ or       | Select Page                     |
| Set:Adjust A or | <ul> <li>Select Item</li> </ul> |

| Basic<br>Date/Tim | Custo        | om                                                    |
|-------------------|--------------|-------------------------------------------------------|
| ▲<br>2003<br>▼    | 01<br>00     | 01<br>06                                              |
| Set:Adjus         | ∣or<br>t ∧or | <ul> <li>Select Item</li> <li>Change Value</li> </ul> |

### System Reset

Set all the parameter to default settings.

- 1. Press the **SET** button.
  - The System Reset menu is displayed on the LCD monitor.
- 2. Use the ▲ or ▼ button to select Execute/Cancel.
  [Execute]: Return to default setting.
  [Cancel]: Retain the current setting.
- 3. Press the **SET** button to confirm the setting.

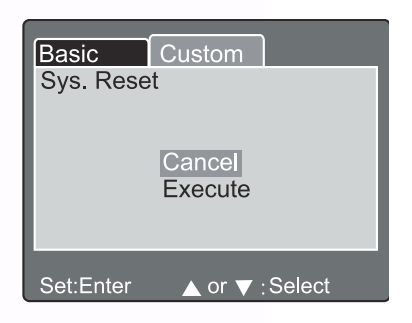

### Note

• Date/Time cannot be reset.

# ■ Language

Set the on-screen display language.

- 1. Press the **SET** button.
  - The pull down menu for Language is displayed on the LCD monitor.
- 2. Use the ▲ or ▼ button to select the desired OSD language.
- 3. Press the **SET** button to confirm the setting.

# Video Output

Set the video output system according to the country in which your camera used.

- 1. Press the **SET** button.
  - The pull down menu for Video Output is displayed on the LCD monitor.
- 2. Use the ▲ or ▼ button to select the desired Video Output setting.
  [NTSC]: NTSC system.
  [PAL]: PAL system.
- 3. Press the **SET** button to confirm the setting.

| Basic Cust             | tom                                                  |
|------------------------|------------------------------------------------------|
| Date/Time              | Next Menu                                            |
| Sys. Reset             | Next Menu                                            |
| Language               | English                                              |
| Video Output           | NTSC                                                 |
| System Info.           | PAL                                                  |
|                        |                                                      |
| d or<br>Set:Adjust ≜or | <ul> <li>Select Page</li> <li>Select Item</li> </ul> |

Custom

English

Frangais

Deutsch

Espanol

Select Page

Italian

Basic

Date/Time

Sys. Reset

Language

Video Output

System Info.

Set:Adjust

# System Information

Display the camera firmware version.

- 1. Press the **SET** button.
  - The camera firmware version is displayed on the LCD monitor.
- 2. To return to main menu, press the SET button.

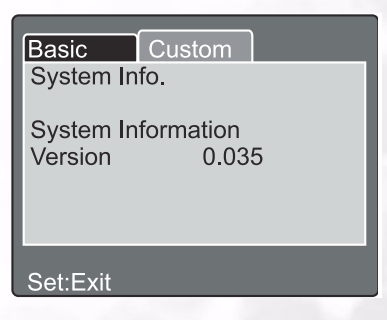

# 35 Using the DC C50

# PC DEPENDENT FEATURES

# Preparations

To use the PC dependent functions, you need to install your digital camera software and connect the camera to your PC.

# 4.1. Installing digital camera software

- If your operation system is Windows 98, please setup the DC C50 driver first, if the operation system is Windows ME/2000/XP, then it's not necessary for you to setup driver in advance.
- It's recommended that you setup driver and software before connecting digital still camera to your PC for smooth installation. Normally, a software installation menu appears automatically after this installation CD is inserted into your CD-ROM drive.

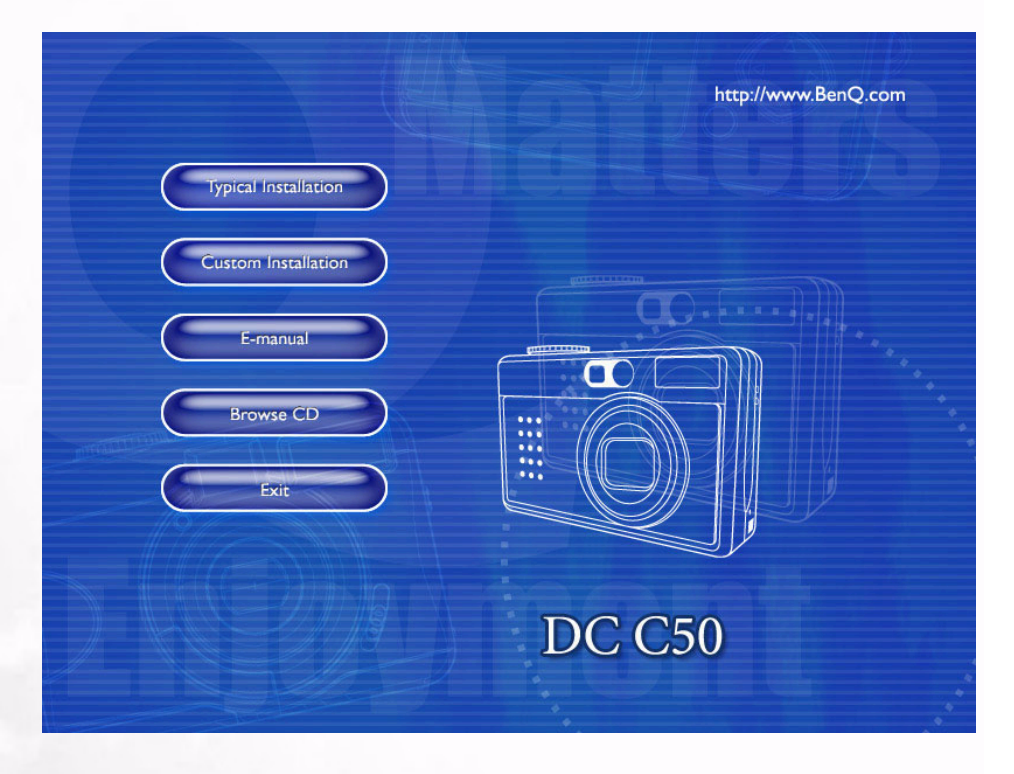

• Click on each item to start installing the software program of your choice. If the menu did not appear, please browse the CD and find a program file named "Autorun.exe" in the root directory and double-click on it. The menu will appear. If you want to know the content of this CD and install software manually, please refer to the descriptions of the CD content below.

| Software             | Description                                                                                                    |
|----------------------|----------------------------------------------------------------------------------------------------|
| 1. PhotoBase         | Arcsoft PhotoBase, for you to find and<br>organize your media-files efficiently. You can use it to<br>creat a slide show, a web album, or a video postcard,<br>then sharing these media-files with your friends<br>through internet.                                                                      |
| 2. PhotoImpression   | ArcSoft PhotoImpression, it is an easy-to-use photo<br>editing and creative design program. You can edit<br>and retouch your photos, then add special effects or<br>place them in cards, calendars, frames and fantasy<br>templates. PhotoImpression also includes a wide<br>variety of printing options. |
| 3. VideoImpression   | Arcsoft Video Impression, for you to edit<br>and combine the video files. New videos can be<br>created by existing video, animation, and image<br>files,quickly and easily create desktop video<br>presentations for use at home, business or on the<br>internet.                                         |
| 4. PhotoPrinter Pro. | Arcsoft Photo Printer this versatile<br>printing utility lets you print out casually, it can be<br>several different images on a single sheet of paper. It's<br>as simple as opening your image, selecting from an<br>assortment of templates and clicking Print.                                         |
| 5. Microsoft DirectX | Microsoft DirectX, an all-in-one and closs-platform media tool.                                                                                                    |
| 6. Acrobat reader    | Adobe Acrobat Reader, it's a "must have" utility to<br>read files in the popular cross-platform file format<br>"PDF".                                                                                                    |
| 7. Q-link            | BenQ Q-link, for your smart photo downloads,<br>printout, edit function and share via email with<br>others, for photos folders management and could<br>also slide show photos on screen.                                                                                                    |

# 4.2. The Software of this Installation CD

Under Windows Operating System (Windows 98/98SE/2000/ME/XP)

# Downloading Image(s) From Removable Disk

- 1. Turn on the PC.
- 2. Switch on the camera.
- 3. Connect the camera to the PC with USB cable under PC mode. Please make sure the USB cable is well connected to the PC and camera.
- When the USB cable is connected to the PC, it will create a new hard disk named Removable Disk.
- 5. The stored image(s) can be found in Removable Disk\DCIM\101DSCIM.
- 6. View the image with double-clicks.

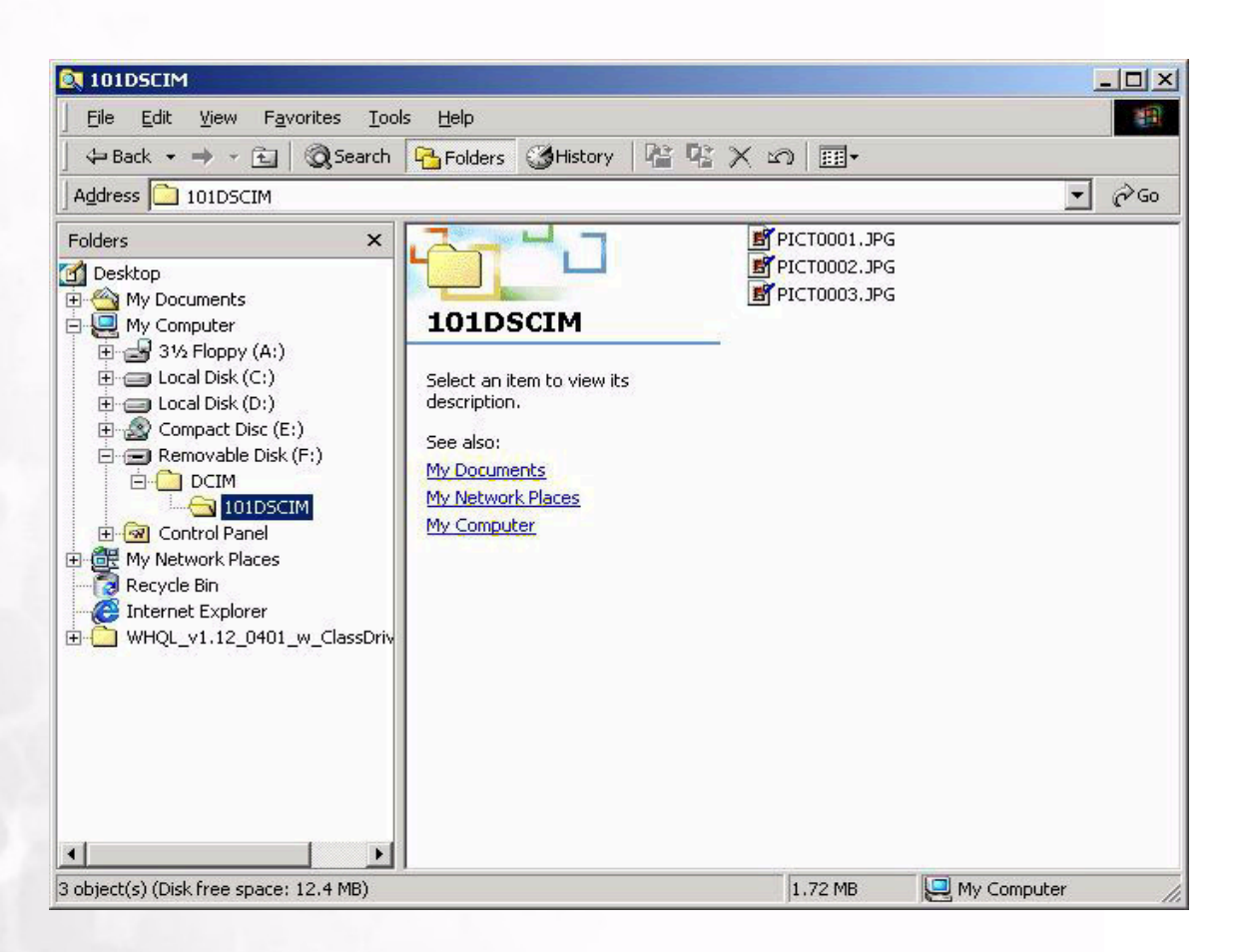

# English

# **F** TROUBLESHOOTING (ERROR MESSAGE TABLE)

| Symptoms                                                                       | Causes                                                                                                    | Solutions                                                                                                    |
|--------------------------------------------------------------------------------|----------------------------------------------------------------------------------------------------|----------------------------------------------------------------------------------------------------|
| The power won't turn on.                                                       | <ul> <li>The battery is out of power.</li> <li>The AC power adapter is not well connected or damaged.</li> </ul>                                                                                                    | <ul> <li>Use the battery charger to charge<br/>the battery.</li> <li>Make sure the AC power is con-<br/>nected and it's not damaged.</li> </ul>                                                                                        |
| The power turns off during<br>use.                                             | <ul> <li>The battery is out of power.</li> <li>Auto power off.</li> <li>The battery/SD card cover is opened when in process.</li> <li>The adapter has not been connected properly.</li> </ul>                                                                              | <ul> <li>Use the battery charger to charge the battery.</li> <li>Switch on the Power .</li> <li>Do not opened the battery/SD card cover when camera is under operating.</li> <li>Connect the adapter correctly.</li> </ul>             |
| The battery power is draining quickly.                                         | <ul><li> The external temperature is too cold.</li><li> The battery is not used for a long time.</li></ul>                                                                                                    | <ul> <li>Keep the camera away from<br/>extreme temperatures.</li> <li>Recharge the battery with<br/>battery charger.</li> </ul>                                                                                                    |
| The camera does not take pic-<br>tures when the shutter button<br>is pressed . | <ul> <li>The camera is not set at Recording Mode.</li> <li>The battery is weak.</li> <li>The power has not been switched on.</li> </ul>                                                                                                    | <ul> <li>Set the Mode Dial at Recording<br/>Mode.</li> <li>Replace the battery with a new<br/>one.</li> <li>Switch on the power.</li> </ul>                                                                                            |
| The close-up image is blurred.                                                 | • You should select the correct focus range.                                                                                                    | • If the subject is within 9 cm, select macro mode from mode dial.                                                                                                    |
| The flash does not fire.                                                       | <ul><li>The camera flash is turned off.</li><li>The light source is sufficient.</li></ul>                                                                                                    | • Set the flash mode to Auto Flash or Fill-in Flash mode.                                                                                                    |
| There is something wrong<br>with the color of the captured<br>image.           | • White Balance is not set properly.                                                                                                    | • Set white balance to Auto mode or other suitable mode.                                                                                                    |
| The picture is too bright or too<br>dark.                                      | • There is excessive or inadequate exposure.                                                                                                    | • Reset exposure compensation.                                                                                                    |
| The TFT LCD monitor is not clear.                                              | • The LCD monitor plastic cover is dirty.                                                                                                    | • You should clean the LCD cover.                                                                                                    |
| The camera cannot download<br>images to the PC.                                | <ul> <li>Cable is not connected properly.</li> <li>Camera is off.</li> <li>There are no battery or the adapter is not well connected.</li> <li>OS is not Window 98/98SE / 2000/ME/XP or PC is not equipped with USB port.</li> <li>USB driver is not installed.</li> </ul> | <ul> <li>Check the cable connection.</li> <li>Turn on the power.</li> <li>Load new battery or check the AC power adapter connection.</li> <li>Install Windows 98/98SE/2000/ME/XP and USB Port.</li> <li>Install USB Driver.</li> </ul> |

# **39** Troubleshooting (Error Message Table)

# **G** SPECIFICATIONS

| Image Sensor     | 1/1.8" CCD with 5.04 Mega pixels                                                                                                    |
|------------------|----------------------------------------------------------------------------------------------------|
| Lens             | f=7.2-21.6 mm (film equivalent)<br>F2.8 / F4.7                                                                                                    |
| Digital Zoom     | Capture Mode:4x (continuous)&<br>Play Mode:2x/4x (continuous)                                                                                                    |
| Viewfinder       | Optical real image viewfinder                                                                                                    |
| LCD Monitor      | 1.5" color TFT LCD                                                                                                    |
| Focusing         | TTL Auto Focus                                                                                                    |
| Focusing Range   | Macro: 9cm, Normal: 80cm-infinity                                                                                                    |
| Shutter          | Mechanical shutter and Electrical shutter                                                                                                    |
| Shutter Speed    | 8~ 1/1500 sec. Mechanical shutter                                                                                                    |
| Exposure         | Spot, Average weighted TTL AE /<br>Exposure compensation <u>+</u> 2 EV (0.3 EV / step)                                                                               |
| ISO Equivalent   | Auto, 100, 200, 400                                                                                                    |
| White Balance    | Auto / Cloudy/ Day light / Incandescent/ Fluorescent 1/<br>Fluorescent 2/ Manual                                                                                     |
| Flash            | Auto / Red - eye reduction / Forced flash / Flash off                                                                                                    |
| Flash Range      | 0.5 ~ 3.0m                                                                                                    |
| Self-timer       | 2sec,10 sec,10+2 sec, Interval                                                                                                    |
| Still Image Mode | Single image / Continuous (3 pic) / AEB(3 pic)                                                                                                    |
| Movie Clips      | Size : 320x240 /160 x120 with sound<br>Recording time :<br>320x240:Fine 30sec./ Normal 45sec. /Economy 60sec.<br>160x120:Fine 90sec./ Normal 120 sec./Economy 180sec |
| Storage          | External memory: SD Card (8~512 MB) compatible.                                                                                                    |

| File Format           | Still Image: JPEG (EXIF2.2), DCF, DPOF;<br>Movie Clip: AVI format with wave sound                      |
|-----------------------|----------------------------------------------------------------------------------------------------|
| Image size            | 2560 x 1920 pixels, 2048x1536 pixel,<br>1280 x 960 pixels, 640 x 480 pixels                            |
| Image Play            | Single image / AVI play / Thumbnails / Slide show                                                      |
| Interface             | Digital output connector: USB 1.1<br>AV output<br>DC power input connector: 5V                         |
| Power Source          | Specific rechargeable Lithium-ion battery / AC adaptor                                                 |
| Dimensions<br>(WxHxD) | 98 x 63 x 35 mm                                                                                        |
| Weight                | 180g (without battery)                                                                                 |
| Camera Driver         | PC Driver(Windows98 / 98SE / 2000 /ME / XP )                                                           |
| Software Application  | Q-link<br>PhotoBase<br>PhotoImpression<br>VideoImpression<br>PhotoPrinter<br>Arcobat Reader<br>DirectX |

| System Requirments |                                                                                                    |
|--------------------|----------------------------------------------------------------------------------------------------|
| FOR WINDOWS        | * Pentium 166Mhz or higher CPU<br>* 64MB RAM<br>* CD-ROM drive<br>* 128MB free hard disk space<br>* Available USB port<br>* Windows XP/ME/2000/98SE/98 |

# SERVICE INFORMATION

# Technical support

If you encountered problems using DC C50 and the camera driver program, please send an E-mail (containing detailed descriptions of the problem you came upon, the hardware and software environment of your system) to the following addresses:

USA: support-sc@BenQ.com

Europe: service@BenQ-eu.com

Taiwan: service-tw@BenQ.com

China: service\_china@BenQ.com

Asia and other countries: support@BenQ.com

For free driver program updates, product information and news release, please visit the following web address:

http://www.BenQ.com.tw/global/